selve

## **SELVE Home Server 2**

## **Einbindung von Amazon Alexa**

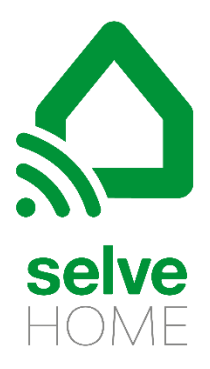

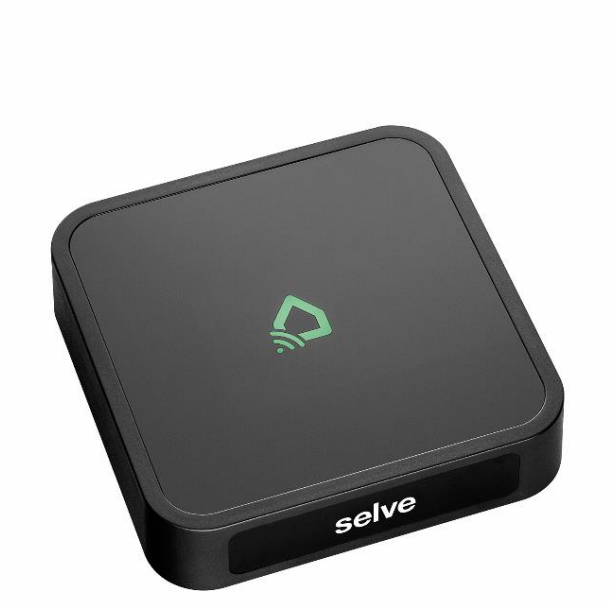

2

#### Inhalt

| 1. | Beschreibung                        | 2 |
|----|-------------------------------------|---|
| 2. | Account im Home Server 2 einrichten | 3 |
| 3. | Cloud Export                        | 5 |
| 4. | Einrichten der Alexa App            | 6 |
| 5. | Sprachbefehle                       | 8 |
| 6. | Tipps bei Änderungen                | 9 |
| 7. | SELVE-Service-Hotline               | 0 |

#### 1. Beschreibung

Mit dieser Anleitung wird die Einbindung der Sprachsteuerung "Amazon Alexa" in den SELVE Home Server 2 erklärt.

Amazon Alexa muß bereits konfiguriert, die entsprechenden Verbindungen eingerichtet und die Apps heruntergeladen sein. Folgen Sie dafür den Anleitungen der entsprechenden Produkte.

Um eine Sprachsteuerung über Amazon Alexa zu ermöglichen, muß "Alexa" über einen entsprechenden Skill verfügen und die Daten des SELVE Home Servers 2 in der Cloud abgespeichert werden. Dies wird in den folgenden Abschnitten erklärt.

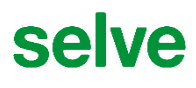

#### 2. Account im Home Server 2 einrichten

Im Menü "Account" kann der Cloud Account erstellt werden.

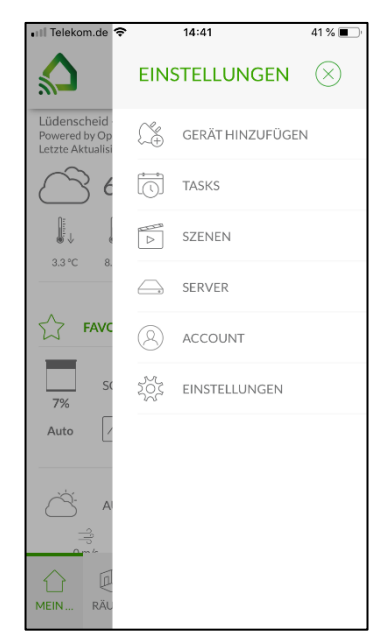

| Telekom.de 🗢 | 14:41             | 41 % 🔳       |
|--------------|-------------------|--------------|
| 2            |                   |              |
| 9            | ACCOUNT           |              |
| E-MAIL       |                   |              |
|              |                   | $\otimes$    |
|              |                   |              |
| PASSWORT     |                   |              |
|              |                   | ()<br>()     |
|              | Passwor           | t vergessen? |
|              | Eingeloggt bleibe | n            |
|              | EINLOGGEN         |              |
|              | REGISTRIEREN      |              |
|              |                   |              |
|              |                   |              |
|              |                   |              |
|              |                   |              |
|              |                   |              |

|                       | Q         |   |
|-----------------------|-----------|---|
| C PECIS               |           |   |
| KLOI.                 | JIKIEKEN  | _ |
| VORNAME*              |           |   |
| Marie                 | $\otimes$ |   |
| NACHNAME*             |           |   |
| Mustermann            | $\otimes$ |   |
| E-MAIL*               |           |   |
| m.mustermann@selve.de | •         |   |
| PASSWORT*             |           |   |
|                       | • ×       |   |
| PASSWORTSTÄRKE:       |           |   |
| PASSWORT BESTÄTIGEN   | ÷         |   |
| ••••                  | ۰ ×       |   |
|                       |           |   |
|                       |           |   |
| REGIS                 | STRIEREN  |   |

Unter EINSTELLUNGEN "ACCOUNT" auswählen.

| 🖬 Telekom.de 🗢                 | 14:44                                               | 39 % 🔳 '                   |
|--------------------------------|-----------------------------------------------------|----------------------------|
| $\bigcirc$                     | 8                                                   |                            |
| $\odot$                        | ACCOUNT                                             |                            |
| E-MAIL                         |                                                     |                            |
|                                |                                                     | $\otimes$                  |
| PASSWOR                        | т                                                   |                            |
|                                |                                                     | ، ک                        |
|                                | Passwor                                             | rt vergessen?              |
|                                | Eingeloggt bleibe                                   | 2n                         |
|                                | EINLOGGEN                                           |                            |
|                                | REGISTRIEREN                                        |                            |
|                                |                                                     |                            |
|                                |                                                     |                            |
| Vielen Dank f<br>einem Link zu | ür Ihre Registrierung. Ei<br>r Kontoaktivierung wur | ne E-Mail mit<br>de an die |
| sich einlogger                 | n, sobald Ihr Konto aktiv                           | iert wurde.                |

An die angegebene E-Mail-Adresse wir eine Bestätigungsmail gesendet.

"REGISTRIEREN" drücken, um sich anzumelden.

Eingaben tätigen und "REGISTRIEREN" drücken.

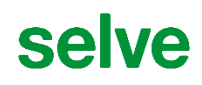

#### Bestätigungsmail:

| Vielen Dank, dass Sie sich fuer unser Produkt entschieden haben und ein neues Selve Home Benutzerkonto angelegt haben.                                                               |
|----------------------------------------------------------------------------------------------------|
| Wir senden Ihnen diese Email um sicherzustellen, dass wir ihre korrekte Email-Adresse verwenden. Bitte bestaetigen Sie ihre Registrierung, indem Sie auf den folgenden Link klicken: |
| https://webservice.my-selve.de/account/activate?token=zySg9IXkk8Fjuy%2B1fQL9nGXETs5rgCEOWPhNgeEgfxg%3D                                                                               |
| Ihr Selve Home Team                                                                                                    |

38 % 🔳

Um sich am SELVE Server zu registrieren, muss über den Link die E-Mail-Adresse bestätigt werden.

Anschließend müssen noch die Vertrags- und Nutzungsbedingungen akzeptiert werden.

| <ul> <li>"Hiermit bestatige ich, dass ich der<br/>Kenntnis genommen habe und die dar</li> </ul> | Endnutzer-Lizenzvertrag (EULA) von Selve Home zur      |
|-------------------------------------------------------------------------------------------------|--------------------------------------------------------|
| remining genommen habe und die dai                                                              | nit Verni indenen Ni itzi indenedindi inden akzentiere |
|                                                                                                 | in verbundenen nutzungsbedingungen akzeptiere.         |
| *Hiermit erkläre ich mich mit den N                                                             | utzungsbedingungen für Cloud-Server und –Dienste       |
| sowie den Datenschutzbestimmungen                                                               | von Selve nome einverstanden.                          |

Nun ist es möglich, sich in der App am Server anzumelden.

| •III Telekom.de  |                | 41 % 🔳 '  |    | 🖬 Telekom.de 🗢     | 14:49                                              | 38 %                                |
|------------------|----------------|-----------|----|--------------------|----------------------------------------------------|-------------------------------------|
| $\langle$        | ACCOUNT        |           |    | < st               | <b>EFAN BACKEN</b>                                 | ECKER                               |
| E-MAIL<br>PASSW0 | TRT            | $\otimes$ |    | KONFIGURATI        | ONEN                                               | PUSH GERÄTE                         |
|                  | Passwort ver   | rgessen?  |    | DATENSCHU          | JTZ PA                                             | sswort ändern                       |
|                  | REGISTRIEREN   |           |    | AUSLOGGE           | EN                                                 |                                     |
|                  |                |           |    | Wenn Sie Ihr<br>un | Konto löschen, v<br>widerruflich ge<br>KONTO LÖSCH | werden alle Daten<br>löscht!<br>HEN |
| E-Mail u         | und Passwort e | ingebe    | n, | Der Accou          | int kanr                                           | n genutzt                           |

um sich anzumelden.

nutzt werden.

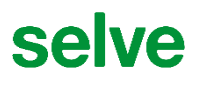

#### 3. Cloud Export

Um eine Steuerung über Amazon Alexa zu ermöglichen, müssen die Daten in die Cloud exportiert werden. Auf diese Daten kann dann der Alexa Skill zugreifen.

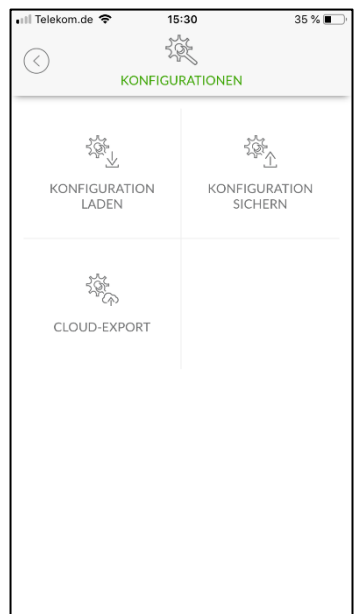

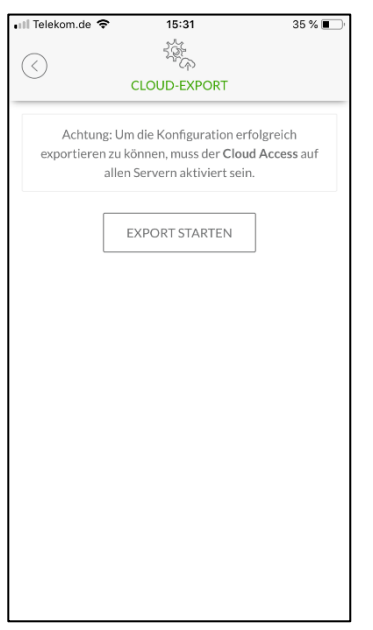

| 🖬 Telekom.de 🗢            | 15:31                                 | 35 % 🔳              |
|---------------------------|---------------------------------------|---------------------|
|                           | 1 the                                 |                     |
| $\bigcirc$                |                                       | DT                  |
|                           | CLOOD-EXPO                            | IK I                |
| Achtung:<br>exportieren z | Um die Konfigura<br>u können, muss de | tion erfolgreich    |
| al                        | len Servern aktivi                    | ert sein.           |
|                           |                                       |                     |
| Г                         |                                       |                     |
|                           | EXPORT STAR                           | (FN                 |
|                           |                                       |                     |
| Soll die aktu             | elle Konfigration v                   | /irklich exportiert |
| werden?                   |                                       |                     |
|                           |                                       |                     |
|                           |                                       | ADDDCCUEN           |
|                           | `L                                    | ABBRECHEN           |
|                           |                                       |                     |
|                           |                                       |                     |
|                           |                                       |                     |
|                           |                                       |                     |
|                           |                                       |                     |
|                           |                                       |                     |
|                           |                                       |                     |
|                           |                                       |                     |
|                           |                                       |                     |
|                           |                                       |                     |
|                           |                                       |                     |
|                           |                                       |                     |

Unter "ACCOUNT" anmelden und "KONFIGURATIONEN" / "CLOUD-EXPORT" wählen.

"EXPORT STARTEN" drücken, um die Daten hochzuladen. Export bestätigen.

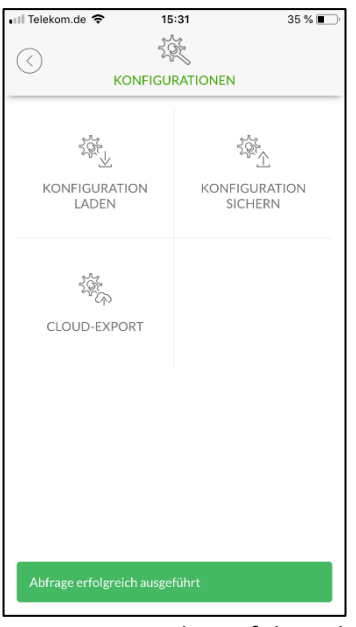

Die Daten wurden erfolgreich hochgeladen.

#### 4. Einrichten der Alexa App

Alle weiteren Schritte, um Alexa nutzen zu können, müssen in der Alexa App vorgenommen werden.

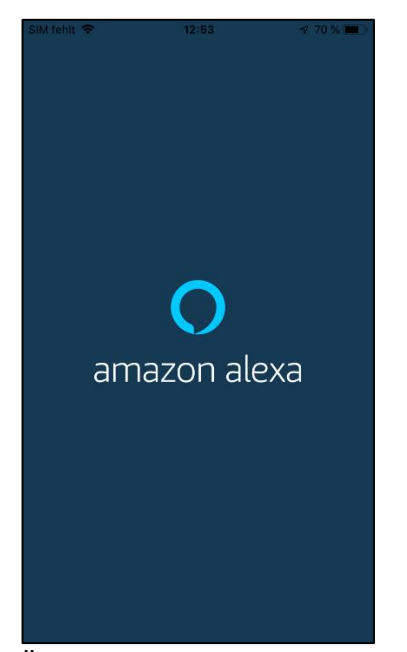

Öffnen Sie auf dem Smartphone die amazon alexa App.

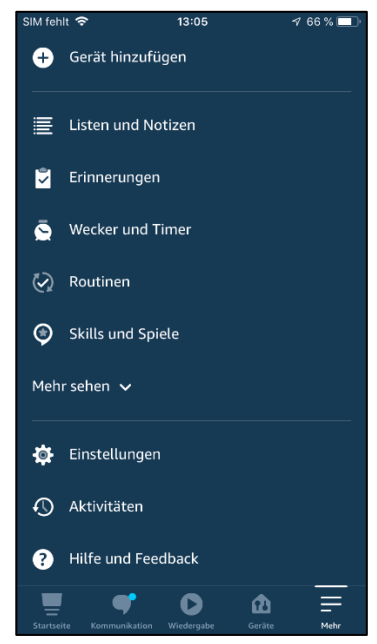

Wählen Sie im Menü den Punkt "Skills und Spiele" aus.

| SIM fehlt          | а.<br>Г |        |       | 13:05   |   |   |   | 65 % |              |
|--------------------|---------|--------|-------|---------|---|---|---|------|--------------|
| <                  |         |        | SI    | јсне    | N |   |   |      |              |
| Such               | en      |        |       |         |   |   |   |      |              |
| Schlüssel<br>selve | vort o  | der Na | me de | s Skill | 5 |   |   |      | $\times$     |
| selve              |         |        |       |         |   |   |   |      |              |
| selve ho           | me sk   | dU     |       |         |   |   |   |      |              |
| selve ho           | me      |        |       |         |   |   |   |      |              |
|                    |         |        |       |         |   |   |   |      |              |
|                    |         |        |       |         |   |   |   |      |              |
| q w                | е       | r      | t     | z       | u | i | 0 | р    | ü            |
| a s                | d       | f      | g     | h       | j | k | I | ö    | ä            |
| Ŷ                  | У       | x      | С     | v       | b | n | m |      | $\bigotimes$ |
| 100 8              | Ph.     | 0      |       |         |   |   |   |      |              |

Suchen Sie nach "selve".

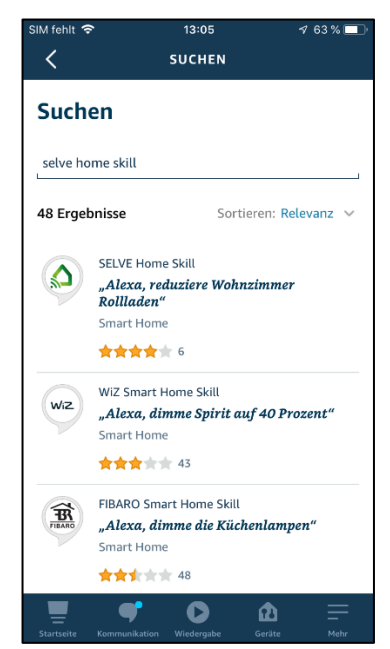

Wählen Sie den SELVE Home Skill.

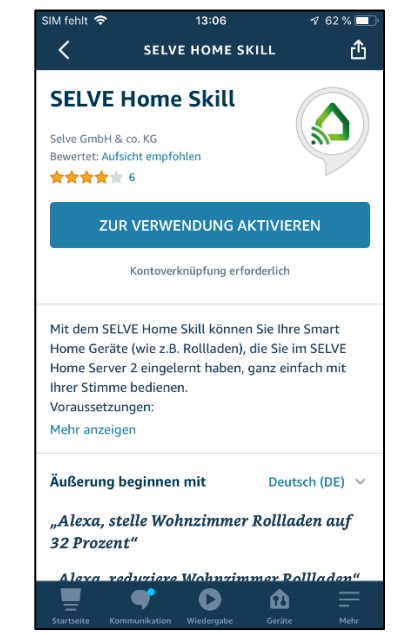

Aktivieren Sie den Skill.

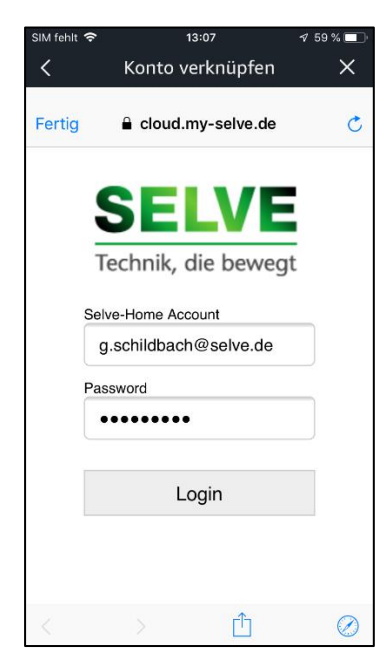

Sie werden aufgefordert das Konto zu verknüpfen. Geben Sie dazu die SELVE-Account-Daten ein.

### selve

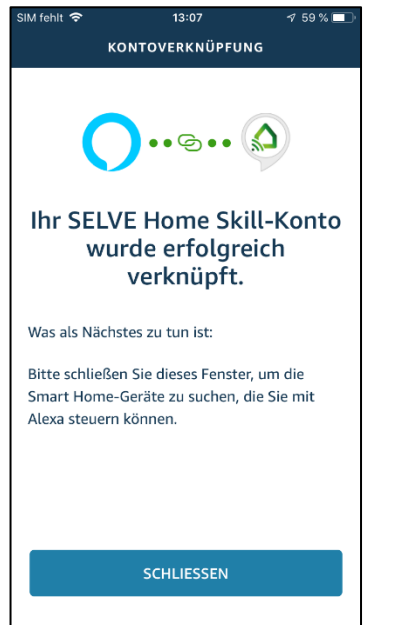

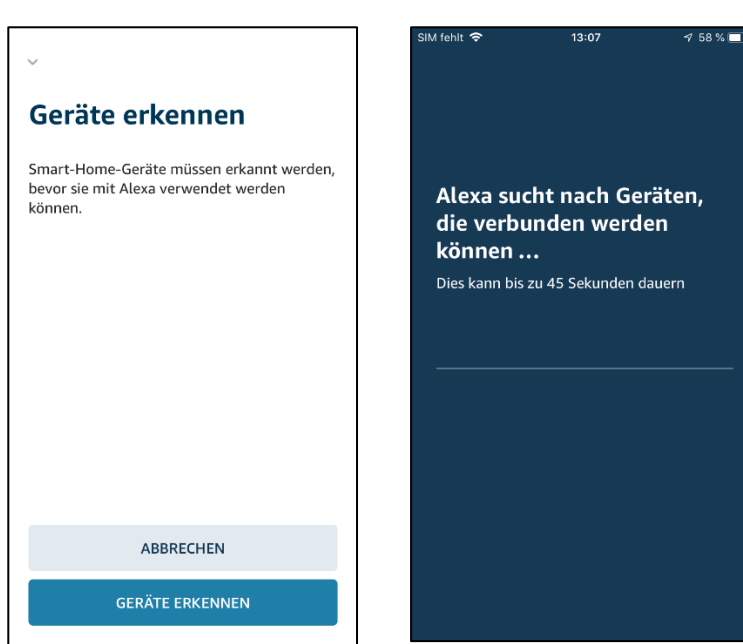

Folgen Sie den Anweisungen.

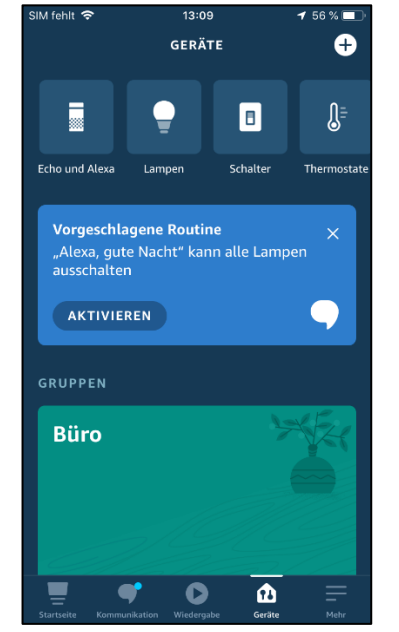

Schieben Sie die Geräte nach links um "alle Geräte" auszuwählen.

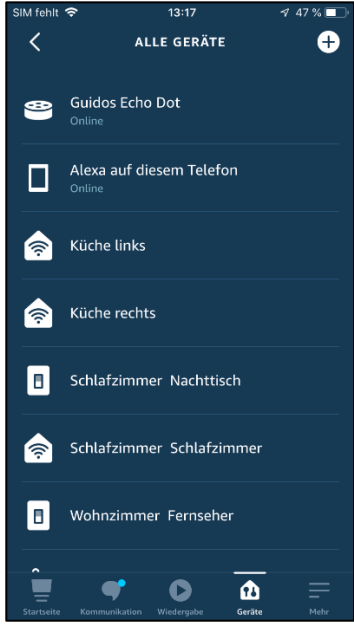

Alle gefundenen Geräte werden aufgelistet und können konfiguriert werden.

#### 5. Sprachbefehle

Über Amazon Alexa können Sprachbefehle gegeben werden. Ist alles, wie in Kapitel 4 beschrieben, eingerichtet, "heißen" die entsprechenden Geräte so, wie sie in der "Alexa-App" bezeichnet sind. Der Name wird mit dem Raum aus dem SELVE Home Server 2 in Alexa übernommen.

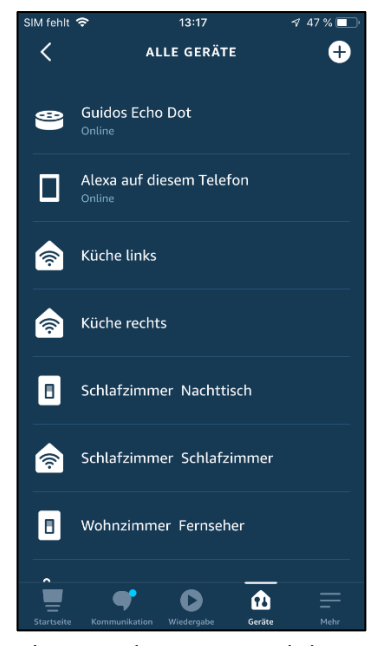

Also erst der Raum und dann der Name des Gerätes. Z.B. "Schlafzimmer Schlafzimmer".

| SIM f             | ehlt 🕇              | \$                     |                   |        | 09:44 | 1     |     | 8     | 37 % ( | • 4          |
|-------------------|---------------------|------------------------|-------------------|--------|-------|-------|-----|-------|--------|--------------|
| <                 |                     |                        | E                 | INST   | ELLU  | INGE  | N   |       |        | Ì            |
| Nar<br>: <b>h</b> | nen be<br>lafz      | earbeit<br>zim         | me                | er S   | ich   | lafz  | zim | me    | r      | x            |
| INI               | Ō                   |                        |                   |        |       |       |     |       |        |              |
| Verbunden über    |                     |                        |                   |        |       |       |     |       |        |              |
| SEL               | VE Ho               | me                     |                   |        |       |       |     |       |        |              |
| Be                | schre               | e <b>ibun</b><br>wered | <b>g</b><br>by SE | LVE He | ome   |       |     |       |        |              |
|                   |                     |                        |                   |        |       |       |     |       |        | _            |
| Ty<br>Sor         | <b>p</b><br>istiges |                        |                   |        |       |       |     |       |        |              |
|                   |                     |                        |                   |        |       |       |     |       |        | _            |
| chla              | fzim                | mer                    | " ic              | hlaf   | zimn  | nern  | ch  | lafzi | mm     | ers          |
| q                 | w                   | е                      | r                 | t      | z     | u     | i   | 0     | р      | ü            |
| а                 | s                   | d                      | f                 | g      | h     | j     | k   | 1     | ö      | ä            |
| ŵ                 |                     | У                      | x                 | С      | v     | b     | n   | m     |        | $\bigotimes$ |
| 123               |                     | ₽                      | Ŷ                 | L      | eerz  | eiche | en  |       | Retu   | rn           |

Möchten Sie dies vereinfachen, so können Sie den Namen in der Geräteübersicht konfigurieren, bzw. ändern.

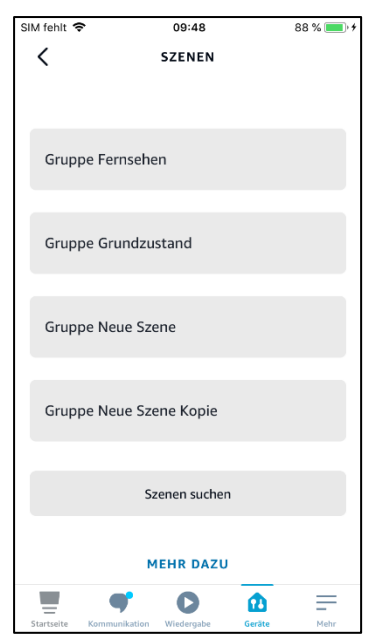

Ebenso werden Szenen vom Homeserver übernommen und können per Sprachbefehl ausgeführt werden. Die Szenen können ebenfalls umbenannt werden. Diese werden dann per Sprachbefehl "aktiviert" oder "gestartet".

Es stehen unterschiedliche, standardisierte Befehle zur Verfügung. Diese Sprachbefehle "lernt" Amazon Alexa kontinuierlich. Bei commeo-Geräten kann z.B. auch direkt auf Prozentwerte gefahren werden.

Hier ein paar Beispiele für Sprachbefehle, wenn die Namen in der "Alexa-App" nicht geändert wurden:

- "Alexa Schlafzimmer Schlafzimmer 50%" (Rollladen fährt auf 50%)
- "Alexa Küche links auf" (Rollladen fährt in die obere Endlage)
- "Alexa Gruppe Fernsehen an" (Szene "Fernsehen" wird gestartet)
- "Alexa Wohnzimmer Heizung 22 Grad" (Heizkörperventil wird auf 22 Grad gestellt)

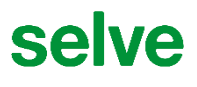

#### 6. Tipps bei Änderungen

Wenn Sie Änderungen an Szenen, Räumen oder Gerätebezeichnungen im SELVE Home Server vornehmen, so müssen Sie diese Änderungen an Amazon Alexa weitergeben, damit die Sprachbefehle ordnungsgemäß ausgeführt werden können.

| -                                 |                    |             |      |
|-----------------------------------|--------------------|-------------|------|
| SIM fehlt 🗢                       | 09:42              | 86 % 💻      | ]• 4 |
| <                                 | EINSTELLUNG        | EN 🔟        |      |
|                                   |                    |             |      |
| Küche li                          | nks                |             |      |
| INFO                              |                    |             |      |
| Verbunden ü<br>SELVE Home         | ber                |             |      |
| Beschreibung<br>blind - powered b | )<br>by SELVE Home |             |      |
| <b>Typ</b><br>Sonstiges           |                    |             |      |
| Aktiviert                         |                    |             | )    |
| -                                 | <b>r</b> 0         | <u>م</u> =  |      |
| Startseite Komm                   | nikation Wiedemahe | Geräte Mehr |      |

Löschen Sie zuerst die entsprechenden Geräte oder Szenen in der "Alexa-App" indem Sie die Mülltonne anklicken.

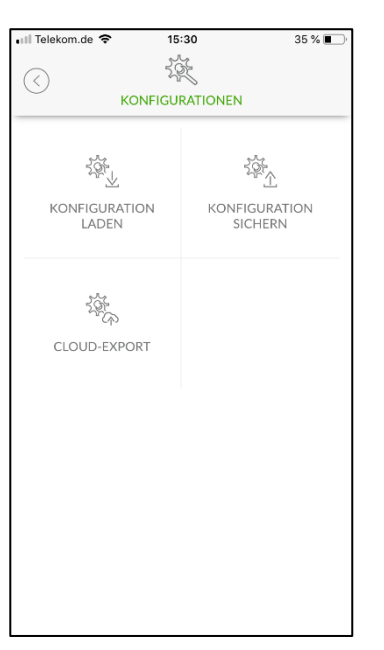

Starten Sie dann den Cloud-Export im SELVE Home Server (siehe 3).

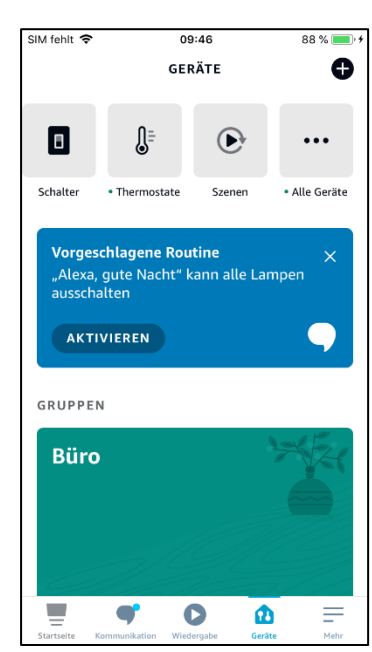

Suchen Sie in der Alexa-App neue Geräte, indem Sie in der Geräteübersicht rechts oben auf das + klicken.

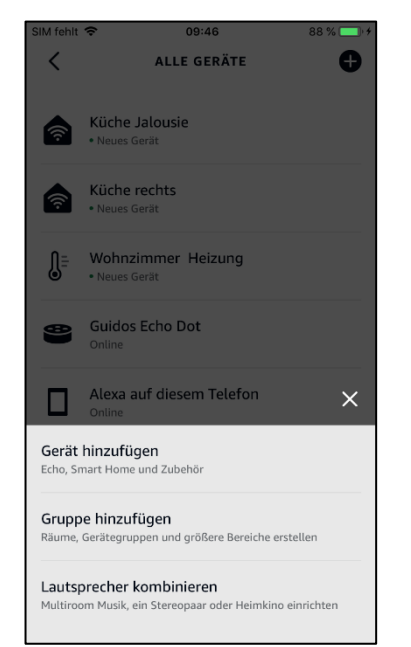

Wählen Sie "Geräte hinzufügen".

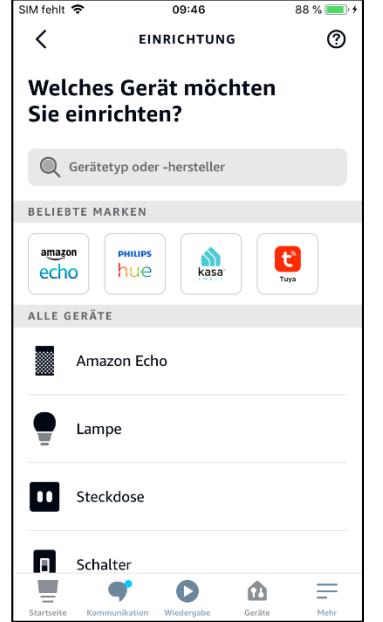

Scrollen Sie nach unten...

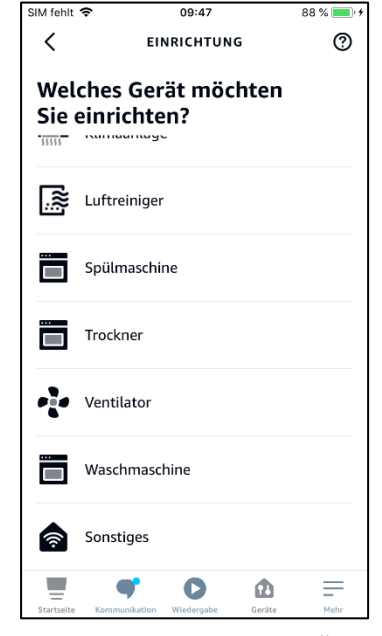

... und wählen "Sonstiges".

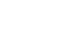

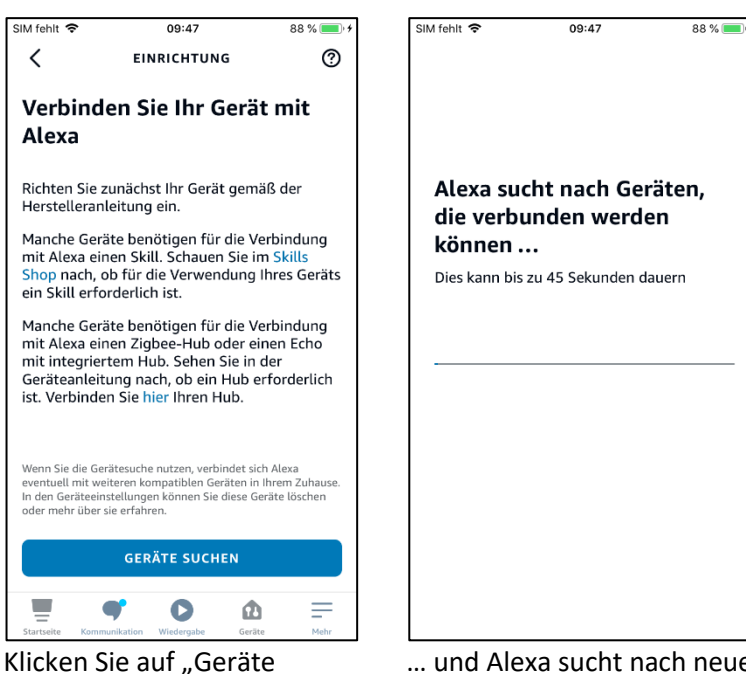

Klicken Sie auf "Geräte suchen"...

... und Alexa sucht nach neuen Geräten oder Szenen.

#### 7. SELVE-Service-Hotline

Hotline: Telefon 02351 925-299

Download der Bedienungsanleitungen unter www.selve.de oder per QR-Scan

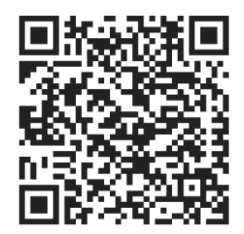

# selve

#### SELVE GmbH & Co. KG

Werdohler Landstraße 286 D-58513 Lüdenscheid

Tel.: +49 2351 925-299 Fax: +49 2351 925-111

Internet: www.selve.de

E-Mail: info@selve.de